## **RESETANLEITUNG.**

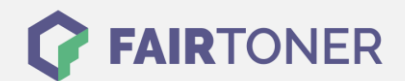

## **Brother MFC-9140 CDN Toner Reset**

Schritt-für-Schritt: So setzen Sie den Toner Ihres Druckers ganz einfach zurück!

\_\_\_\_\_

Befolgen Sie bitte die folgende Anleitung um einen Brother MFC-9140 CDN Toner Reset durchzuführen. Dies ist nach einem Toner Wechsel nötig. Gehen Sie dabei schnell vor, damit Sie nicht zurück in das Hauptmenü fallen.

- 1. Löschen Sie vorhandene Fehlermeldungen mit der "Cancel" Taste
- 2. Drücken Sie "Fax" oder "Kopie", der Nummernblock wird angezeigt
- 3. Merken Sie sich, wo die Sterntaste "\*" ist
- 4. Drücken Sie den "Home" Button für das Hauptmenü
- 5. Öffnen Sie die vordere Klappe
- 6. Betätigen Sie nun die Stelle, wo die Sterntaste war für 5 Sekunden
- 7. Das Reset Menü erscheint
- 8. Wählen Sie Ihren Toner aus und bestätigen diesen
- 9. Das Display zeigt "Ausgeführt" oder "Accepted"

Das Zählwerk ist nun zurückgesetzt und der Toner Reset abgeschlossen.

## Verbrauchsmaterial für Brother MFC-9140 CDN Drucker bei FairToner

Die passenden Brother TN-241 oder TN-245 Toner für Ihren Brother MFC-9140 CDN Drucker können Sie hier bei <u>FairToner</u> kaufen.

- Brother MFC-9140 CDN Toner
- Brother TN-241BK Toner

FAIRTONER.DE ONLINESHOP / SOFORTHILFE / RATGEBER

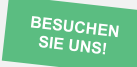

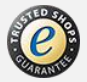